Entering the Employee Personal Information, Self-Identification of Disability and Veterans form.

Reminder: You cannot access Oracle until you receive your badge.

Please enter your Personal Information the first week of hire to avoid any delay in your benefits.

 Log into the LANL internal page, <u>https://int.lanl.gov</u>. Scroll down to Quick Links and click on Oracle/T&L.

|                  | QUICK        | LINKS            |               |
|------------------|--------------|------------------|---------------|
| <br>ORACLE / T&L | UTRAIN       | FORMS CENTER     | TRAVEL CONCUR |
| MYMAIL           | COVID-19 HUB | GIVE / VOLUNTEER | ARIBA         |

2. From the Oracle application, click on the folder labeled, Worker self-service (Screenshot A.). Use the drop-down folder to access the personal information, Disclose Disability status, Disclose Veteran status tabs (Screenshot B.).

| NATIONAL LABORATORY                        |                                   |
|--------------------------------------------|-----------------------------------|
|                                            | Main Menu                         |
|                                            | Personalize                       |
|                                            | LANL HR Background Investigation  |
|                                            | Admin                             |
| Oracle Applications Home Page              | LANL HR iRecruitment Employee     |
|                                            |                                   |
|                                            | LANL HR Recruitment External Jobs |
| Main Menu                                  | LANL HR Rep View                  |
|                                            | LANL HR Service Center            |
| Dorsonalizo                                | LANL MicroStrategy Reporting      |
| P CI SUIdil2C                              | LANL TR Foreign Traveler          |
| 🕀 🗀 LANL HR Background Investigation Admin | LANL Worker Self Service          |
| LANL HR iRecruitment Employee Candidate    | Create Timecard                   |
|                                            | Recent Timecards                  |
|                                            | View Payslip                      |
|                                            | Personal Information              |
| D LANL HK Service Center                   | Emergency Contacts                |
| LANL MicroStrategy Reporting               | Disclose Disability Status        |
| LANL TR Foreign Traveler                   | Disclose Veteran Status           |
| LANL Worker Self Service                   | Set Office Location               |
| Preferences SSWA                           | Set Alternate Office Location     |

## 3. Entering Personal information:

Provide the best mailing address because all imperative documentation is sent to this address, such as Insurance documents, retirement information, paycheck (if you do not sign up for direct deposit) and W-2 at end of year. Your Tax record is tied to your mailing address. For Tax related questions, email tax@lanl.gov.

|                                                                                                    |                                           | 🏦 Navigator 👻 😝         | Favorites 🔻                  | Home Logout Preferences H           | lp       |   |                                |
|----------------------------------------------------------------------------------------------------|-------------------------------------------|-------------------------|------------------------------|-------------------------------------|----------|---|--------------------------------|
| ersonal Information                                                                                                    |                                           |                         |                              |                                     | _        |   |                                |
| Employee Name<br>Organization Email Address                                                                                                    |                                           | 1                       | Employee Number              | Bar                                 | <u>k</u> |   |                                |
| Basic Details                                                                                                    |                                           |                         |                              |                                     |          |   |                                |
| Ful Name<br>Marial Status<br>Dote of Birth<br>Social Security<br>Employee Number<br>Organization Ernal Address                                                        |                                           | Update                  | Click "Update" to mod        | ify Basic Details including Mailsto | q        |   |                                |
| Phone Numbers                                                                                                    |                                           |                         |                              |                                     |          |   |                                |
| Work Mobile                                                                                                    |                                           |                         |                              | Update                              |          |   |                                |
| Primary Address - determines resident tax withholding and                                                                                                    | d benefit options                         |                         |                              |                                     |          |   |                                |
| Address Line 2<br>Address Line 2<br>Address Line 2<br>State<br>Zo Code<br>County<br>Type                                                                              | Have Meeter<br>Re Antea<br>Haling Address |                         |                              | Update                              |          |   |                                |
| Other Address                                                                                                    |                                           |                         |                              |                                     |          |   |                                |
| Address Line 1<br>Address Line 2<br>Address Line 2<br>State<br>2D Code<br>County<br>Type                                                                              | Ro Arba<br>Home Address                   |                         |                              | Update                              |          |   |                                |
| Other Address                                                                                                    |                                           |                         |                              |                                     | Г        |   |                                |
|                                                                                                    |                                           |                         |                              | Ado                                 |          | • | Provide at <u>I</u><br>contact |
| Vuller Voltavis                                                                                                    |                                           |                         |                              |                                     |          |   |                                |
| ontacts isted here may include a spouse/domestic partner, chidre<br>uestons please send an email to benefits@lanl.gov.<br>Iaame Relationship Date of Birth Home Numbe | n and other dependents, however thes      | e contacts may or may r | not be enrolled in benefits. | For benefit changes, updates or     |          | • | U.S. telepho<br>(Include are   |

4. <u>Disclose Disability status:</u> Please select the option that applies to you.

|                                  |                                                                                                    |                                                                                                    | 🏛 Navigator 🔻 🁒 Favorites 👻                                                                                                    | Home Logout Prefere |
|----------------------------------|----------------------------------------------------------------------------------------------------|----------------------------------------------------------------------------------------------------|----------------------------------------------------------------------------------------------------|---------------------|
| son Disability Form              |                                                                                                    |                                                                                                    |                                                                                                    |                     |
|                                  |                                                                                                    |                                                                                                    |                                                                                                    | Cancel Sub          |
| Organizat                        | on Email Address                                                                                                    | -                                                                                                    | Employee Number 3                                                                                                    |                     |
|                                  | Volunta                                                                                                    | ary Self-Identification of                                                                                                    | Disability                                                                                                    |                     |
| For                              | m CC-305                                                                                                    |                                                                                                    | OMB Control Number 1250-0005                                                                                                    |                     |
| Pa                               | pe 1 of 1                                                                                                    |                                                                                                    | Expires 05/31/2023                                                                                                    |                     |
| Nar                              | 9e:                                                                                                    | Þ                                                                                                    | Date:                                                                                                    |                     |
| Em                               | oloyee ID: 💼                                                                                                    |                                                                                                    |                                                                                                    |                     |
|                                  | Why are you being asked to complete this                                                                                                    |                                                                                                    |                                                                                                    |                     |
|                                  | IOTIN?                                                                                                    |                                                                                                    |                                                                                                    |                     |
| We<br>disa<br>do<br>disa         | We are a federal contractor or subcontractor required by law to provide equal employment opportunity to qualified people with<br>disabilities. We are also required to measure our progress toward having at least 7% of our workforce to individual with disabilities<br>do this, we must ask applicants and employees if they have a disability or have ever had a disability. Because a person may become<br>disability at ym tim, ve ask at if of our employees to update their information at least rever five years. |                                                                                                    |                                                                                                    |                     |
| Ide<br>mai<br>for<br>this<br>Dep | ntfying yourself as an individual with a disa<br>trained confidentially and not be seen by<br>null not negatively impact you in any war<br>form or the equal employment obligation<br>rartment of Labor's Office of Federal Cont                                                                                                    | ibility is voluntary, and we hope that you<br>selecting officials or anyone else involves<br>y, regardless of whether you have self-is<br>s of federal contractors under Section 5<br>ract Compliance Programs (OFCCP) web | util choose to do so. Your answer will be<br>in making personnel decisions. Completing the<br>lentified in the past. For more information about<br>03 of the Rehabilitation Act, visit the U.S.<br>site at <u>www.dol.gov/ofccp</u> . |                     |
|                                  | I                                                                                                    | How do you know if you ha<br>disability?                                                                                                    | ve a                                                                                                    |                     |
| You<br>life                      | You are considered to have a disability if you have a physical or mental impairment or medical condition that substantially limits a major<br>life activity, or if you have a history or record of such an impairment or medical condition. Disabilities include, but are not limited to:                                                                                                    |                                                                                                    |                                                                                                    |                     |
|                                  | Autism                                                                                                    | Deaf or hard of hearing                                                                                                    | Missing limbs or partially missing                                                                                                    |                     |
|                                  | <ul> <li>Autoimmune disorder, for example,</li> </ul>                                                                                                    | <ul> <li>Depression or anxiety</li> </ul>                                                                                                    | lmbs                                                                                                    |                     |
|                                  | lupus, fibromyalgia, rheumatoid                                                                                                    | <ul> <li>Diabetes</li> </ul>                                                                                                    | <ul> <li>Nervous system condition for</li> </ul>                                                                                                    |                     |
|                                  | arthritis, or HIV/AIDS                                                                                                    | Epilepsy                                                                                                    | example, migraine headaches,                                                                                                    |                     |
|                                  | Concer                                                                                                    | outrouncescinal disorders, ror     avample. Crohn's Disease. ~r                                                                                                    | criarosis (MS)                                                                                                    |                     |
|                                  | Cardiovascular or heart disease                                                                                                    | initable bowel syndrome                                                                                                    | Psychiatric condition, for example,                                                                                                    |                     |
|                                  | Celac disease                                                                                                    | Intellectual disability                                                                                                    | bipolar disorder, schizophrenia                                                                                                    |                     |
|                                  | Cerebral palsy                                                                                                    | ,                                                                                                    | PTSD, or major depression                                                                                                    |                     |
| _                                |                                                                                                    | N 1 1 (11 1                                                                                                    |                                                                                                    |                     |
|                                  | Please check one of the boxes<br>below:                                                                                                    |                                                                                                    |                                                                                                    |                     |
|                                  |                                                                                                    |                                                                                                    | Last Submitted Date:                                                                                                    |                     |
| 0                                | Yes, I Have A Disability, Or Have A History<br>No, I Don't Have A Disability, Or A History                                                                                                    | r/Record Of Having A Disability<br>r/Record Of Having A Disability                                                                                                    |                                                                                                    |                     |
|                                  | I Don't Wish To Answer                                                                                                    |                                                                                                    |                                                                                                    |                     |

<u>ast</u> one emergency

ne numbers only i code).

Cancel Submit

5. **<u>Disclose Veteran status:</u>** Please select the option that best applies to you.

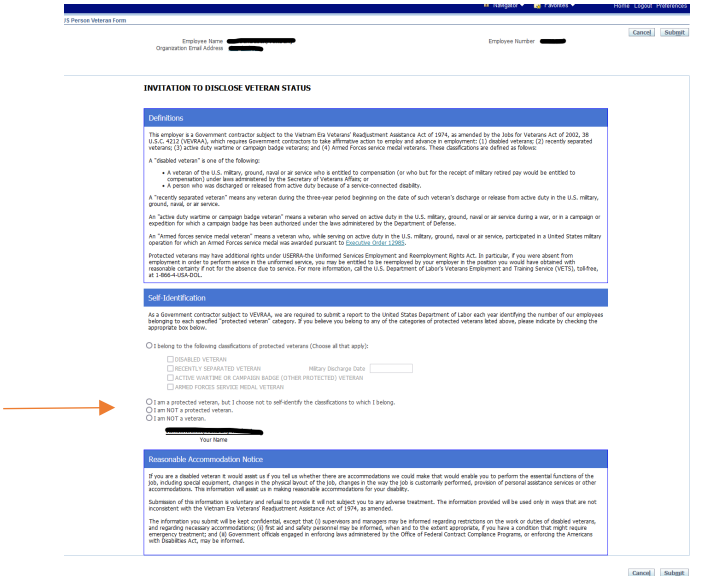

If you have any questions or need assistance, feel free to contact the New Hire Contact Line: 505-667-1888 or email <a href="mailto:newhires@lanl.gov">newhires@lanl.gov</a> .

For issues in Oracle, please contact the AskIt team directly at 505-665-4444 or click on the link: <u>https://int.lanl.gov/computing/askit.shtml?source=toolkit</u>

Respectfully,

**New Hires**